### **Power Gamer v1.0**

#### The key to running games under Windows!

Copyright © 1994 Neil Gorin

## **QUICK START GUIDE FOR EVALUATION USERS**

This documentation is supplied to enable you to get to know Gorin's Power Gamer for Windows (Power Gamer). Licenced copies of the software come complete with a printed quick start which covers some of this information in greater depth. However, all you need to *know* in order to use the software is included in this document.

Power Gamer is *not* free software. It is offered for evaluation use for a period of two weeks from the date of receipt. If after this time you continue to use the software, it is necessary to purchase a licenced copy of the software. Full details of how to do this can be seen when exiting the program and also within the REGISTER.WRI file.

Power Gamer is supplied by:

Neil Gorin (Software), 4 Rookwood Drive, Stevenage, Hertfordshire, SG2 8PJ. ENGLAND.

Registered/Licenced copies cost £14.95 (Fourteen pounds and 95 pence, Sterling) and are available on receipt of appropriate payment (payable to N Gorin) at the above address. A small surcharge is made on overseas orders - please see the REGISTER.WRI file. I am not personally able to process credit card transactions, although there may be agents of NGS who can - please telephone to find out.

You may contact the author, Neil Gorin, for technical support via:

Telephone: (01438) 362671 Evenings and Weekends Email: neil.gorin@nildram.com

As a gesture of goodwill, technical support *is* available during the evaluation period. However, please note that I reserve the right to refuse to provide technical support to those who I believe to be exceeding the evaluation period without registration.

#### Overview

Despite the popularity of Microsoft Windows, the DOS game (and indeed the DOS program) are far from dead. You may well feel at home with graphical File Manager type programs, but beyond card games, there are few challenging games for Windows.

Worse still, if you want to run a DOS game, you will normally need to exit Windows, type some commands to run your game and then restart Windows afterwards. Why? Because Windows simply takes speed and memory from your programs, and can stop your sound card working with

#### DOS games.

#### Power Gamer comes to the rescue!

Power Gamer allows you to add any DOS game to a Windows Program Group, with the virtual guarantee that it will run! To find out how to add a program see Adding a game to Program Manager.

When you run your game, it thinks it's running under plain DOS - that's because it is! Power Gamer painlessly (and invisibly) closes Windows, runs your game and then restarts Windows for you. Your game will have full access to the PC, the Sound card, Joystick, etc., and will run at full speed - the only difference between running from Power Gamer is a very slight reduction in DOS memory (typically 2k for COM and EXE programs, and 5k for games launched from a BAT file).

Power Gamer - The key to running games under Windows!

#### **Installation**

Run the SETUP.EXE program. Power Gamer will be installed to the directory of your choice, and the Power Gamer Options panel displayed. There is no need to place Power Gamer in the path.

#### The Control Panel

The Power Gamer Control Panel is displayed immediately after installation, or may be called up at any time by selecting it's icon from Program Manager. You are offered the chance to view the Help file, and are given the choice of whether a warning dialogue box should be displayed when a game is run.

#### Adding a game to Program Manager

Seven easy steps:

- (1) Click on the Program Manager group where you want your icon to be placed.
- (2) Select (File) followed by (New) and press (Ok)
- (3) Type a description for the game

(4) Use the (BROWSE)\* button to locate the game's main program file. \* it is essential that you use the Browse button, as Power Gamer needs the full path to the program, and the file extension (.EXE, .COM or .BAT)

(5) Click on the (Command Line) edit box and press (HOME) on your keyboard. Type PWRGAMER followed by a space. The Command Line box should now show a command line such as: PWRGAMER J:\GAMES\DWARF\TIMEWARP.EXE

(6) Click on (Change Icon) and select an icon - a number are supplied in PWRGAMER itself, but you may use any one you wish.

(7) Click (Ok) and your icon is active!

### **Further Information**

For further information, please refer to the Help file supplied.

## Please ensure you register this product!

## Neil Gorin NGS 4 Rookwood Drive, Stevenage, Herts. SG2 8PJ. Uk

(01438) 362671

# JUST £14.95

neil.gorin@nildram.com